## CONFIGURING SG300 SWITCH FOR DOLBY AND JBL DSI 2.0

This article only applies to Cisco SG300-series switches.

Update your switch to the latest firmware available from Cisco.

## Configuring a Cisco SG300-series Switch

1. Under the Administration menu, select Management Interface > IPv4 Interface. Assign the switch an IP Address in your AES67 subnet, set the correct Subnet Mask, and set the gateway to 0.0.0.0 if this is an isolated network. Apply changes and reconnect to the switch if needed.

| cisco SG300-10P                                                                                                    | 10-Port Gigabit PoE                                                                                                    | Managed Switch                                                          |
|----------------------------------------------------------------------------------------------------|----------------------------------------------------------------------------------------------------|-------------------------------------------------------------------------|
| Getting Started     Status and Statistics                                                                                                    | IPv4 Interface                                                                                                    |                                                                         |
| Administration     System Settings     Console Settings     Management Interface                                                                                                    | Management VLAN:<br>IP Address Type:                                                                                     | 1<br>Dynamic<br>Static                                                  |
| <ul> <li>IPv4 Interface</li> <li>IPv6 Global Configuration</li> <li>IPv6 Addresses</li> <li>IPv6 Default Router List</li> <li>IPv6 Neighbors</li> <li>IPv6 Neighbors</li> <li>IPv6 Routes</li> <li>User Accounts</li> <li>Idle Session Timeout</li> <li>Time Settings</li> <li>System Log</li> <li>File Management</li> <li>Upgrade/Backup Firmwar</li> <li>Active Image</li> <li>Download/Backup Config</li> <li>Configuration</li> <li>DHCP Auto Configuration</li> </ul> | ✿ IP Address:<br>✿ Mask:                                                                                                 | 172.18.44.31     Image: 8 - 30)       Image: 8 - 30)     Image: 8 - 30) |
|                                                                                                    | Loopback Interface:<br>Loopback IP Address:<br>Loopback Mask:                                                            | Enable     Network Mask     Prefix Length     (Range: 8 - 32)           |
|                                                                                                    | Administrative Default Gateway:<br>Operational Default Gateway:<br>Renew IP Address Now:<br>Auto Configuration via DHCP: | User Defined 172.18.44.1     None 172.18.44.1     Enable Enabled        |
| Reboot<br>Diagnostics<br>Discovery - Bonjour                                                                                                    | Apply Cancel                                                                                                    |                                                                         |

2. Under the Administration menu, select Discovery-Bonjour. Ensure Bonjour is enabled.

| cisco SG300-10P                                                                                                    | 10-Port Gigabit PoE Managed Switch |
|----------------------------------------------------------------------------------------------------|------------------------------------|
| Getting Started  Status and Statistics  Administration                                                                                                    | Discovery - Bonjour                |
| System Settings<br>Console Settings<br>Management Interface<br>User Accounts<br>Idle Session Timeout<br>Time Settings<br>System Log<br>File Management<br>Reboot<br>Diagnostics<br>Discovery - Bonjour | Discovery: Cancel                  |

3. Under the Port Management menu, select Green Ethernet > Properties. Ensure Energy Detect Mode and 802.3 Energy Efficient Ethernet is disabled.

| cisco SG300-10P                                                                                                    | 10-Port Gigabit PoE                                                                             | Managed Switch                                                                                                    |
|----------------------------------------------------------------------------------------------------|-------------------------------------------------------------------------------------------------|----------------------------------------------------------------------------------------------------|
| Getting Started  Status and Statistics                                                                                       | Properties                                                                                      |                                                                                                    |
| <ul> <li>Administration</li> <li>Port Management</li> </ul>                                                                  | For the functions and/or paramet<br>you may have to configure the co                            | ers configured on this page to become effective,<br>rresponding port based parameters on Port Settings page.                                                                                                    |
| Port Settings<br>Error Recovery Settings<br>Loopback Detection Settings<br>Link Aggregation<br>UDLD<br>POE<br>Green Ethernet | Energy Detect Mode:<br>Short Reach:<br>Port LEDs:<br>Power Savings:<br>Cumulative Energy Saved: | <ul> <li>Enable</li> <li>Enable</li> <li>In a ble</li> <li>In a bl</li></ul> |
|                                                                                                    | 802.3 Energy Efficient Ethernet (                                                               | EEE): Enable                                                                                                    |

4. Under the Multicast menu, select Properties. Enable Bridge Multicast Filtering. For each VLAN, select IP Group Address" as the Forwarding Method.

| cisco SG300-10P                                                                                     | 10-Port Gigabit PoE Managed Switch                                                                     |
|----------------------------------------------------------------------------------------------------|----------------------------------------------------------------------------------------------------|
| Getting Started  Status and Statistics                                                              | Properties                                                                                             |
| Administration     Port Management                                                                  | Bridge Multicast Filtering Status: 🗹 Enable                                                            |
| <ul> <li>Smartport</li> <li>VLAN Management</li> </ul>                                              | VLAN ID: 1 T                                                                                           |
| <ul> <li>Spanning Tree</li> <li>MAC Address Tables</li> </ul>                                       | Forwarding Method for IPv6: MAC Group Address<br>IP Group Address<br>Source Specific IP Group Address  |
| Multicast     Properties     MAC Group Address     IP Multicast Group Address                       | Forwarding Method for IPv4: OMAC Group Address<br>IP Group Address<br>Source Specific IP Group Address |
| <ul> <li>IPv4 Multicast Configuration</li> <li>IGMP Snooping</li> <li>IGMP VLAN Settings</li> </ul> | Apply Cancel                                                                                           |

5. Under the Multicast menu, select IPv4 Multicast Configuration > IGMP Snooping menu and enable Snooping.

| cisco SG300-10F                                                                  | • 10-    | Port Gi                                       | gabit F | oE Manage                           | d Switch                    |                    |                              |                        |                          |                         |                       |
|----------------------------------------------------------------------------------|----------|-----------------------------------------------|---------|-------------------------------------|-----------------------------|--------------------|------------------------------|------------------------|--------------------------|-------------------------|-----------------------|
| Getting Started  Status and Statistics                                           | IGI      | IGMP Snooping                                 |         |                                     |                             |                    |                              |                        |                          |                         |                       |
| Administration     Port Management     Smartport                                 | IG<br>IG | IGMP Snooping Status: C Enable                |         |                                     |                             |                    |                              |                        |                          |                         |                       |
| <ul> <li>VLAN Management</li> <li>Spanning Tree</li> </ul>                       |          | Apply Cancel IGMP Snooping IP Multicast Group |         |                                     |                             |                    |                              |                        |                          |                         |                       |
| <ul> <li>MAC Address Tables</li> </ul>                                           | IG       | MP Snooping                                   | Table   |                                     |                             |                    |                              |                        |                          |                         |                       |
| Multicast     Properties                                                         | Г        | Entry No.                                     | VLAN ID | IGMP Snooping<br>Operational Status | MRouter Ports<br>Auto Learn | Immediate<br>Leave | Last Member<br>Query Counter | IGMP Querier<br>Status | IGMP Querier<br>Election | IGMP Querier<br>Version | Querier<br>IP Address |
| MAC Group Address                                                                | 0        | 1                                             | 1       | Enabled                             | Enabled                     | Disabled           | 2                            | Enabled                | Enabled                  | v2                      | 172.18.44.31          |
| IP Multicast Group Address     IPv4 Multicast Configuration                      | 0        | 2                                             | 5       | Disabled                            | Enabled                     | Disabled           | 2                            | Disabled               | Enabled                  | v2                      |                       |
| IGMP Snooping                                                                    |          | Copy Set                                      | lings   | Edit                                |                             |                    |                              |                        |                          |                         |                       |
| <ul> <li>IPv6 Multicast Configuration<br/>IGMP/MLD Snooping IP Multic</li> </ul> |          |                                               |         |                                     |                             |                    |                              |                        |                          |                         |                       |

- 6. Edit each VLAN in the IGMP Snooping Menu as follows:
  - Enable Snooping Status & Querier Status.
  - Set Query Interval to 30 seconds.
  - Select IGMPv2 as the Querier version.

• Select Auto for Querier Source IP Address

| VLAN ID:                   | 1 •                         |
|----------------------------|-----------------------------|
| IGMP Snooping Status:      | C Enable                    |
| MRouter Ports Auto Learn:  | C Enable                    |
| Immediate Leave:           | Enable                      |
| Cast Member Query Counter: | Use Query Robustness (2)    |
|                            | User Defined (Range: 1 - 7) |
|                            |                             |
| IGMP Querier Status:       | Enable                      |
| IGMP Querier Election:     | Enable                      |
| IGMP Querier Version:      | v2                          |
|                            | ○ V3                        |
| Querier Source IP Address: | Auto                        |
|                            | User Defined 172.18.44.31 * |
| Apply Close                |                             |
|                            |                             |
|                            |                             |
|                            |                             |

7. Under the Multicast menu, select IPv4 Multicast Configuration > IGMP VLAN Settings and configure each VLAN as follows.

| cisco SG300-10P                                                                                                    | 10-1                                            | Port Gi            | gabit PoE      | Managed      | Switch                     |                |                      |                   |  |  |
|----------------------------------------------------------------------------------------------------|-------------------------------------------------|--------------------|----------------|--------------|----------------------------|----------------|----------------------|-------------------|--|--|
| Getting Started                                                                                                    | IGM                                             | IGMP VLAN Settings |                |              |                            |                |                      |                   |  |  |
| <ul> <li>Status and Statistics</li> </ul>                                                                                |                                                 |                    |                |              |                            |                |                      |                   |  |  |
| <ul> <li>Administration</li> </ul>                                                                                       | IGM                                             | IP Settings        | Table          |              |                            |                |                      |                   |  |  |
| <ul> <li>Port Management</li> </ul>                                                                                      |                                                 | Entry No.          | Interface Name | Router       | Query                      | Query          | Query Max Response   | Last Member Query |  |  |
| <ul> <li>Smartport</li> </ul>                                                                                            |                                                 |                    |                | IGMP Version | Robustness                 | Interval (sec) | Interval (sec)       | Interval (msec)   |  |  |
| <ul> <li>VLAN Management</li> </ul>                                                                                      | •                                               |                    | VLAN1          |              |                            |                |                      | 1000              |  |  |
| <ul> <li>Spanning Tree</li> </ul>                                                                                        | 0                                               | 2                  | VLAN5          | v3           | 2                          | 125            | 10                   | 1000              |  |  |
| <ul> <li>MAC Address Tables</li> </ul>                                                                                   |                                                 | Conv Sett          | ings           | Edit         |                            |                |                      |                   |  |  |
| ✓ Multicast                                                                                                    |                                                 | copy dea           |                | Edit         |                            |                |                      |                   |  |  |
| MAC Group Address<br>IP Multicast Group Address<br>• IPv4 Multicast Configuration<br>IGMP Snooping<br>IGMP VLAN Settings |                                                 |                    |                |              |                            |                |                      |                   |  |  |
| Interface Name:                                                                                                    |                                                 | VL                 | AN 1 🔻         |              |                            |                |                      |                   |  |  |
| Query Robustness:                                                                                                    |                                                 | 2                  |                | <b>(</b>     | (Range: 1 - 7, Default: 2) |                |                      |                   |  |  |
| Query Interval:                                                                                                    |                                                 | 30                 |                | S            | ec (Range                  | 30 - 18000     | , Default: 125)      |                   |  |  |
| 🜣 Query Max Response                                                                                                    | e Interval: 10 sec (Range: 5 - 20, Default: 10) |                    |                |              |                            |                |                      |                   |  |  |
| Scalar Last Member Query In                                                                                              | terva                                           | l: 100             | 0              | r            | nS (Range:                 | 100 - 2550     | 0 in multiples of 10 | 0, Default: 1000) |  |  |
| Apply Close                                                                                                    |                                                 |                    |                |              |                            |                |                      |                   |  |  |

8. Under the Multicast menu, select Multicast Router Port and set all ports to None. This will cause the switch to Auto-Detect a Multicast Router Port if needed.

| cisco SG300-10P                                                                                                    | 10-Port    | Gig        | abit       | PoE    | E Ma | inag | ed S    | Swite     | ch     |         |                                        |
|----------------------------------------------------------------------------------------------------|------------|------------|------------|--------|------|------|---------|-----------|--------|---------|----------------------------------------|
| Getting Started                                                                                                    | Multicast  | Ro         | iter P     | ort    |      |      |         |           |        |         |                                        |
| <ul> <li>Status and Statistics</li> </ul>                                                                                                    | manuoust   |            |            | on     |      |      |         |           |        |         |                                        |
| <ul> <li>Administration</li> </ul>                                                                                                    | Filler 1/  |            |            | 10 T 4 |      |      | largian | a mina la | 10 1/0 |         | - AND interface Time equiple to Ded    |
| <ul> <li>Port Management</li> </ul>                                                                                                    | Filter. VL | AN ID      | equals     | 10     | •    | NUIP | version | equais    | to ve  | ISION 4 | AND Interface Type equals to Port V Go |
| <ul> <li>Smartport</li> </ul>                                                                                                    | Port       | GE1        | GE2        | GE3    | GE4  | GE5  | GE6     | GE7       | GE8    | GE9     | GE10                                   |
| <ul> <li>VLAN Management</li> </ul>                                                                                                    | Static     | 0          | 0          | 0      | 0    | 0    | 0       | 0         | 0      | 0       | 0                                      |
| <ul> <li>Spanning Tree</li> </ul>                                                                                                    | Dynamic    |            |            |        |      |      |         |           |        |         |                                        |
| <ul> <li>MAC Address Tables</li> </ul>                                                                                                    | Forbidden  | $\bigcirc$ | $\bigcirc$ | 0      | 0    | 0    | 0       | 0         | 0      | 0       | 0                                      |
| ✓ Multicast                                                                                                    | None       | ۲          | ۲          | ۲      | ۲    | ۲    | ۲       | ۲         | ۲      | ۲       | ۲                                      |
| Properties<br>MAC Group Address<br>IP Multicast Group Address<br>IP Multicast Configuration<br>IGMP Snooping<br>IGMP VLAN Settings<br>IPV6 Multicast Configuration<br>IGMP/MLD Snooping IP Multic<br>Multicast Router Port<br>Forward All<br>Unregistered Multicast | Apply      |            | Cancel     |        |      |      |         |           |        |         |                                        |

9. Under the Multicast menu, select Forward and set all ports to None. This will prevent multicast from flooding all ports.

| cisco SG300-10P                                                                                                    | 10-Port Gigabit PoE Managed Switch                                   |  |
|----------------------------------------------------------------------------------------------------|----------------------------------------------------------------------|--|
| Getting Started                                                                                                    | Forward All                                                          |  |
| <ul> <li>Status and Statistics</li> </ul>                                                                                                    |                                                                      |  |
| <ul> <li>Administration</li> </ul>                                                                                                    |                                                                      |  |
| <ul> <li>Port Management</li> </ul>                                                                                                    | Filter: VLAN ID equals to 1 V AND Interface Type equals to Port V Go |  |
| <ul> <li>Smartport</li> </ul>                                                                                                    | Port GE1 GE2 GE3 GE4 GE5 GE6 GE7 GE8 GE9 GE10                        |  |
| <ul> <li>VLAN Management</li> </ul>                                                                                                    |                                                                      |  |
| <ul> <li>Spanning Tree</li> </ul>                                                                                                    | Forbidden                                                            |  |
| <ul> <li>MAC Address Tables</li> </ul>                                                                                                    | None                                                                 |  |
| ✓ Multicast                                                                                                    |                                                                      |  |
| Properties<br>MAC Group Address<br>IP Multicast Group Address<br>IPv4 Multicast Configuration<br>IGMP Snooping<br>IGMP VLAN Settings<br>► IPv6 Multicast Configuration<br>IGMP/MLD Snooping IP Multic<br>Multicast Router Port<br>Forward All<br>Unregistered Multicast | Apply Cancel                                                         |  |

10. Under the Multicast menu, select Unregistered Multicast and set all ports connected to equipment and your PC to Forward. Failure to do this may cause applications to not discover any devices.

| cisco SG300-10P                                                                                                    | 10-Port (      | Giga   | abit F  | PoE    | Mai    | nage | ed S | witc | h   |     |      |  |
|----------------------------------------------------------------------------------------------------|----------------|--------|---------|--------|--------|------|------|------|-----|-----|------|--|
| Getting Started                                                                                                    | Unregiste      | red M  | Aultic  | aet    |        |      |      |      |     |     |      |  |
| <ul> <li>Status and Statistics</li> </ul>                                                                                                    | Unregiste      | ieu i  | viuluo  | ası    |        |      |      |      |     |     |      |  |
| <ul> <li>Administration</li> </ul>                                                                                                    |                | _      |         |        |        |      |      |      |     |     |      |  |
| <ul> <li>Port Management</li> </ul>                                                                                                    | Filter: Interf | ace ly | pe equa | als to | Port • | Go   |      |      |     |     |      |  |
| <ul> <li>Smartport</li> </ul>                                                                                                    | Port           | GE1    | GE2     | GE3    | GE4    | GE5  | GE6  | GE7  | GE8 | GE9 | GE10 |  |
| <ul> <li>VLAN Management</li> </ul>                                                                                                    | Forwarding     | ۲      | ۲       | ۲      | ۲      | ۲    | ۲    | ۲    |     | ۲   | ۲    |  |
| <ul> <li>Spanning Tree</li> </ul>                                                                                                    | Filtering      | õ      | 0       | õ      | õ      | õ    | õ    | õ    | õ   | õ   | 0    |  |
| <ul> <li>MAC Address Tables</li> </ul>                                                                                                    |                |        |         |        |        |      |      |      |     |     |      |  |
| ✓ Multicast                                                                                                    | Apply          | C      | ancel   |        |        |      |      |      |     |     |      |  |
| Properties<br>MAC Group Address<br>IP Multicast Group Address<br>IPv4 Multicast Configuration<br>IGMP Snooping<br>IGMP VLAN Settings<br>IPv6 Multicast Configuration<br>IGMP/MLD Snooping IP Multic<br>Multicast Router Port<br>Forward All<br>Unregistered Multicast |                | ,      |         |        |        |      |      |      |     |     |      |  |

11. Under the Quality of Service menu, select QoS Properties. Set mode to Basic.

| SG300-10P                                                  | 10-P                                       | ort Gigabit Pr      | F Manage   | ad Switch        |  |  |  |
|------------------------------------------------------------|--------------------------------------------|---------------------|------------|------------------|--|--|--|
| Getting Started                                            | QoS                                        | Properties          |            |                  |  |  |  |
| Status and Statistics     Administration                   | QoS Mode: O Disable                        |                     |            |                  |  |  |  |
| Port Management     Smartport                              | Basic     Advanced     Apply     Cancel    |                     |            |                  |  |  |  |
| <ul> <li>VLAN Management</li> <li>Spanning Tree</li> </ul> |                                            |                     |            |                  |  |  |  |
| MAC Address Tables     Multicast                           | Interface CoS Configuration Table          |                     |            |                  |  |  |  |
| <ul> <li>IP Configuration</li> </ul>                       | Filter: Interface Type equals to Port V Go |                     |            |                  |  |  |  |
| Security     Access Control                                |                                            | Entry No. Interface | Default Co | S                |  |  |  |
| Quality of Service                                         |                                            | 2 GE2               |            | 0                |  |  |  |
|                                                            |                                            | 3 GE3               |            | 0                |  |  |  |
| QoS Properties                                             |                                            | 4 GE4               |            | 0                |  |  |  |
| CoS/802.1p to Queue                                        |                                            | 5 GE5               |            | 0                |  |  |  |
| DSCP to Queue<br>Bandwidth                                 |                                            | 7 GE7               |            | 0                |  |  |  |
| Egress Shaping Per Queue                                   |                                            | 8 GE8               |            | 0                |  |  |  |
| VLAN Ingress Rate Limit                                    |                                            | 9 GE9               | Ĵ          | 0                |  |  |  |
| <ul> <li>QoS Basic Mode</li> </ul>                         |                                            | 10 GE10             |            | 0                |  |  |  |
| Global Settings                                            |                                            | Copy Settings       | Edit       | Restore Defaults |  |  |  |
| <ul> <li>QoS Advanced Mode</li> </ul>                      |                                            |                     |            |                  |  |  |  |
| QoS Statistics     SNMP                                    |                                            |                     |            |                  |  |  |  |
| P ONWE                                                     |                                            |                     |            |                  |  |  |  |

12. Under the Quality of Service menu, select QoS Basic Mode > Global Settings. Set Trust Mode to DSCP.

| cisco SG300-10P                           | 10-Port Gigabit PoE Managed Switch |
|-------------------------------------------|------------------------------------|
| Getting Started                           | Clobal Cattingo                    |
| <ul> <li>Status and Statistics</li> </ul> | Giobal Settings                    |
| <ul> <li>Administration</li> </ul>        | Trust Mode: O CoS/802.1p           |
| <ul> <li>Port Management</li> </ul>       | DSCP                               |
| <ul> <li>Smartport</li> </ul>             | CoS/802.1p-DSCP                    |
| <ul> <li>VLAN Management</li> </ul>       | Override Ingress DSCP: Enable      |
| <ul> <li>Spanning Tree</li> </ul>         |                                    |
| <ul> <li>MAC Address Tables</li> </ul>    | DSCP Override Table Apply Cancel   |
| <ul> <li>Multicast</li> </ul>             |                                    |
| <ul> <li>IP Configuration</li> </ul>      |                                    |
| <ul> <li>Security</li> </ul>              |                                    |
| <ul> <li>Access Control</li> </ul>        |                                    |
| <ul> <li>Quality of Service</li> </ul>    |                                    |
| <ul> <li>General</li> </ul>               |                                    |
| QoS Properties                            |                                    |
| Queue                                     |                                    |
| DSCP to Queue                             |                                    |
| Bandwidth                                 |                                    |
| Egress Shaping Per Queue                  |                                    |
| VLAN Ingress Rate Limit                   |                                    |
| TCP Congestion Avoidance                  |                                    |
| QoS Basic Mode     Clobal Satisas         |                                    |
| Interface Settings                        |                                    |
| QoS Advanced Mode                         |                                    |
| <ul> <li>QoS Statistics</li> </ul>        |                                    |
| SNMP                                      |                                    |

13. Under the Quality of Service menu, select DSCP to Queue. Set Trust Mode to DSCP. Configure the table to look like the screenshot below with DSCP46 set to Queue 4, DSCP 56 set to Queue 3, DSCP8 set to Queue 2,

and all other DSCP values set to Queue 1.

| cisco SG300-20 20-Port Gigabit Managed Switch |                                                                                                    |                    |                    |               |              |              |              |              |  |  |  |
|-----------------------------------------------|----------------------------------------------------------------------------------------------------|--------------------|--------------------|---------------|--------------|--------------|--------------|--------------|--|--|--|
| Getting Started                               | DSCR to Queue                                                                                                    |                    |                    |               |              |              |              |              |  |  |  |
| <ul> <li>Status and Statistics</li> </ul>     | DOCF to Queue                                                                                                    |                    |                    |               |              |              |              |              |  |  |  |
| <ul> <li>Administration</li> </ul>            | DSCP to Queue Table                                                                                                    |                    |                    |               |              |              |              |              |  |  |  |
| <ul> <li>Port Management</li> </ul>           | Ingress DSCP                                                                                                    | Output Queue       | Ingress DSCP       | Output Queue  | Ingress DSCP | Output Queue | Ingress DSCP | Output Queue |  |  |  |
| <ul> <li>Smartport</li> </ul>                 | 0 (BE)                                                                                                    | 1~                 | 16 (CS2)           | 2 ~           | 32 (CS4)     | 3 ~          | 48 (CS6)     | 3 ~          |  |  |  |
| <ul> <li>VLAN Management</li> </ul>           | 1                                                                                                    | 1 ~                | 17                 | 2 ~           | 33           | 3 ~          | 49           | 3 ~          |  |  |  |
| <ul> <li>Spanning Tree</li> </ul>             | 2                                                                                                    | 1~                 | 18 (AF21)          | 2 ~           | 34 (AF41)    | 3 ~          | 50           | 3 ~          |  |  |  |
| MAC Address Tables                            | 3                                                                                                    | 1~                 | 19                 | 2 ~           | 35           | 3~           | 51           | 3 ~          |  |  |  |
| Multicast                                     | 4                                                                                                    |                    | 20 (AF22)          | 2 ~           | 36 (AF42)    | 3 ~          | 52           | 3 ~          |  |  |  |
| IP Configuration                              | 5                                                                                                    | 1 2                | 21                 | 2 \           | 37           | 3 ×          | 53           | 3 🗸          |  |  |  |
| <ul> <li>Security</li> </ul>                  | 6                                                                                                    |                    | 22 (AF23)          | 2 ×           | 38 (AE43)    | 3 ×          | 54           | 3 ×          |  |  |  |
| <ul> <li>Access Control</li> </ul>            | 7                                                                                                    | 1                  | 23                 | 2 ~           | 39           | 3 ~          | 55           | 3            |  |  |  |
| Quality of Service                            | 8 (CS1)                                                                                                    | 2 2                | 24 (083)           | 3 \           | 40 (CS5)     | 3 4          | 56 (CS7)     | 3 4          |  |  |  |
| ▼ General                                     | 9                                                                                                    |                    | 24 (033)           | 3 🗸           | 40 (000)     |              | 57           | 3 🗸          |  |  |  |
| QoS Properties                                | 10 (AE11)                                                                                                    | 1.                 | 25 (AE31)          | 3 -           | 41           | 4 -          | 59           | 3 4          |  |  |  |
| CoS/802 1p to Queue                           | 10 (A111)                                                                                                    | 1 -                | 20 (AI 31)         | 3 ~           | 42           | 4 0          | 50           | 3 *          |  |  |  |
| DSCP to Queue                                 | 11                                                                                                    |                    | 21                 | 3 ~           | 45           | 4 ~          | 59           | 3 ~          |  |  |  |
| Bandwidth                                     | 12 (AF12)                                                                                                    | 1~                 | 28 (AF32)          | 3 🗸           | 44           | 4 ~          | 60           | 3 🗸          |  |  |  |
| Egress Shaping Per Queue                      | 13                                                                                                    |                    | 29                 | 3 🗸           | 45           | 4 ~          | 61           | 3 🗸          |  |  |  |
| VLAN Ingress Rate Limit                       | 14 (AF13)                                                                                                    | 1 ~                | 30 (AF33)          | 3 🗸           | 46 (EF)      | 4 ~          | 62           | 3 🗸          |  |  |  |
| I CP Congestion Avoidance                     | 15                                                                                                    |                    | 31                 | 3 ~           | 4/           | 4 ~          | 63           | 3 ~          |  |  |  |
| QoS Advanced Mode                             | Apply Cancel Restore Defaults                                                                                                    |                    |                    |               |              |              |              |              |  |  |  |
| QoS Statistics                                | Quoue 1 has the                                                                                                    | lowest priority ou | oue 4 has the high | hast priority |              |              |              |              |  |  |  |
| SNMP                                          | And the set of the set of the set |                    |                    |               |              |              |              |              |  |  |  |
|                                               |                                                                                                    |                    |                    |               |              |              |              |              |  |  |  |
|                                               |                                                                                                    |                    |                    |               |              |              |              |              |  |  |  |
|                                               |                                                                                                    |                    |                    |               |              |              |              |              |  |  |  |

14. The switch is now configured. Save the settings and create a backup.